## ◎2-2-3. パスワード・メールアドレスを変更する

| 本人による変更手続き                                                                                                    |                            |
|----------------------------------------------------------------------------------------------------|----------------------------|
| <u>(1)パスワード有効期限切れ</u>                                                                                                    | <u>(2)パスワード変更</u>          |
| 有効期限の切れたパスワードを変更します。                                                                                                    | 本人によるパスワードの変更手続きです。        |
| <u>(3)メールアドレス変更</u><br>届け出済みのメールアドレスを変更します。                                                                                                    |                            |
| 関連画面・データ                                                                                                    | ファイル・メール                   |
| <ul> <li>● 画 面</li> <li>ホームメニュー</li> <li>ログイン</li> <li>ホーム</li> <li>ログイン</li> <li>ホーム(企業)</li> <li>ユーザー情報変更</li> <li>ユーザー情報変更(パスワード)内</li> <li>ユーザー情報変更</li> <li>ユーザー情報変更(メールアドレス)</li> </ul> | 画面名<br>回面名<br>四容入力<br>内容入力 |
| ● アップロードファイル<br>ファイルID<br>なし                                                                                                    | ファイル名                      |
| ● ダ ウンロードファイル<br>ファイルID<br>なし                                                                                                    | ファイル名                      |
| ● メ ー ル<br>メールID<br>なし                                                                                                    | メール名                       |
| 関連用語                                                                                                    |                            |
| ◆ 用 語<br>なし                                                                                                    |                            |

## 2-2-3.概要-2

(1)パスワード有効期限切れ

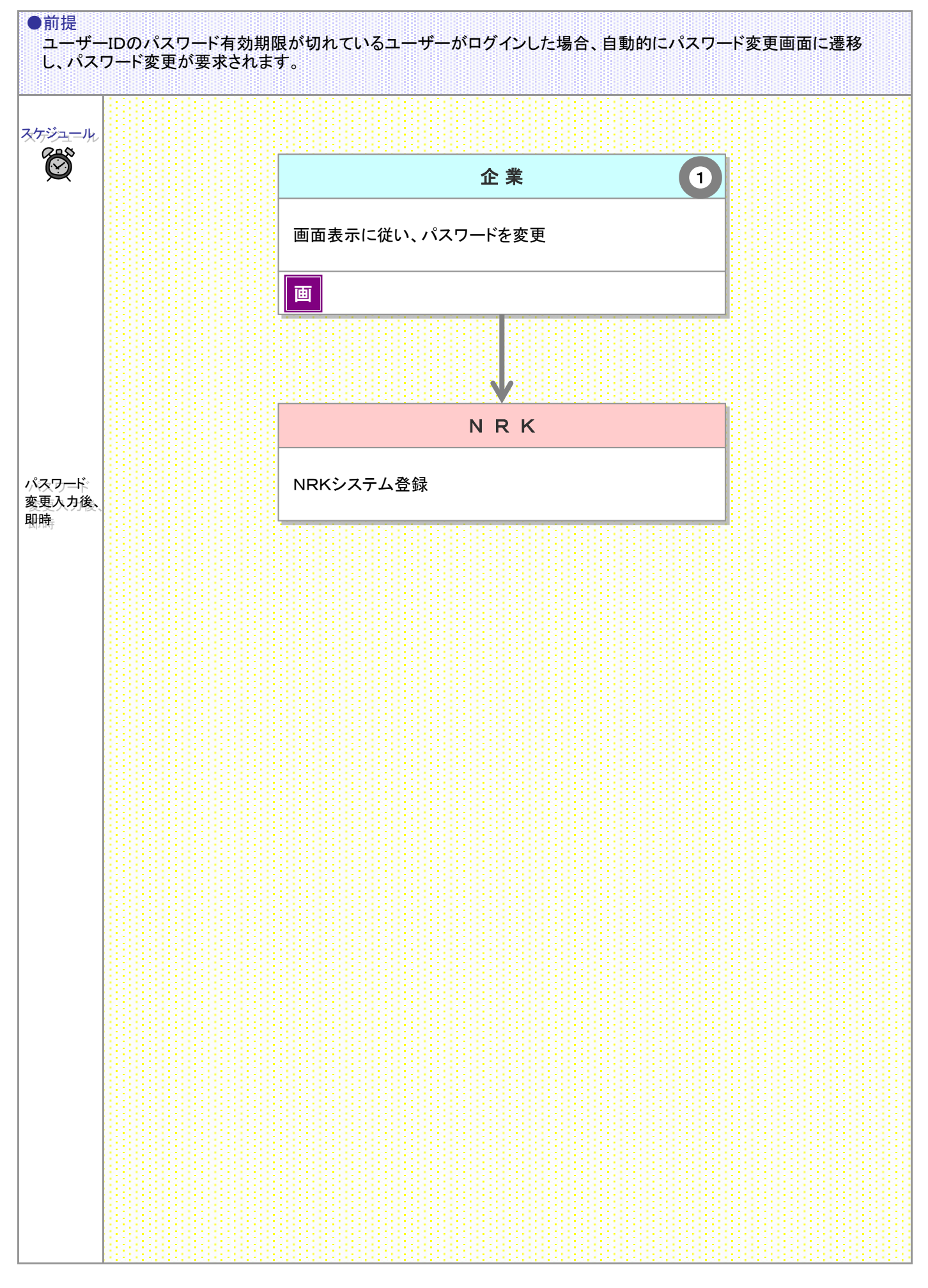

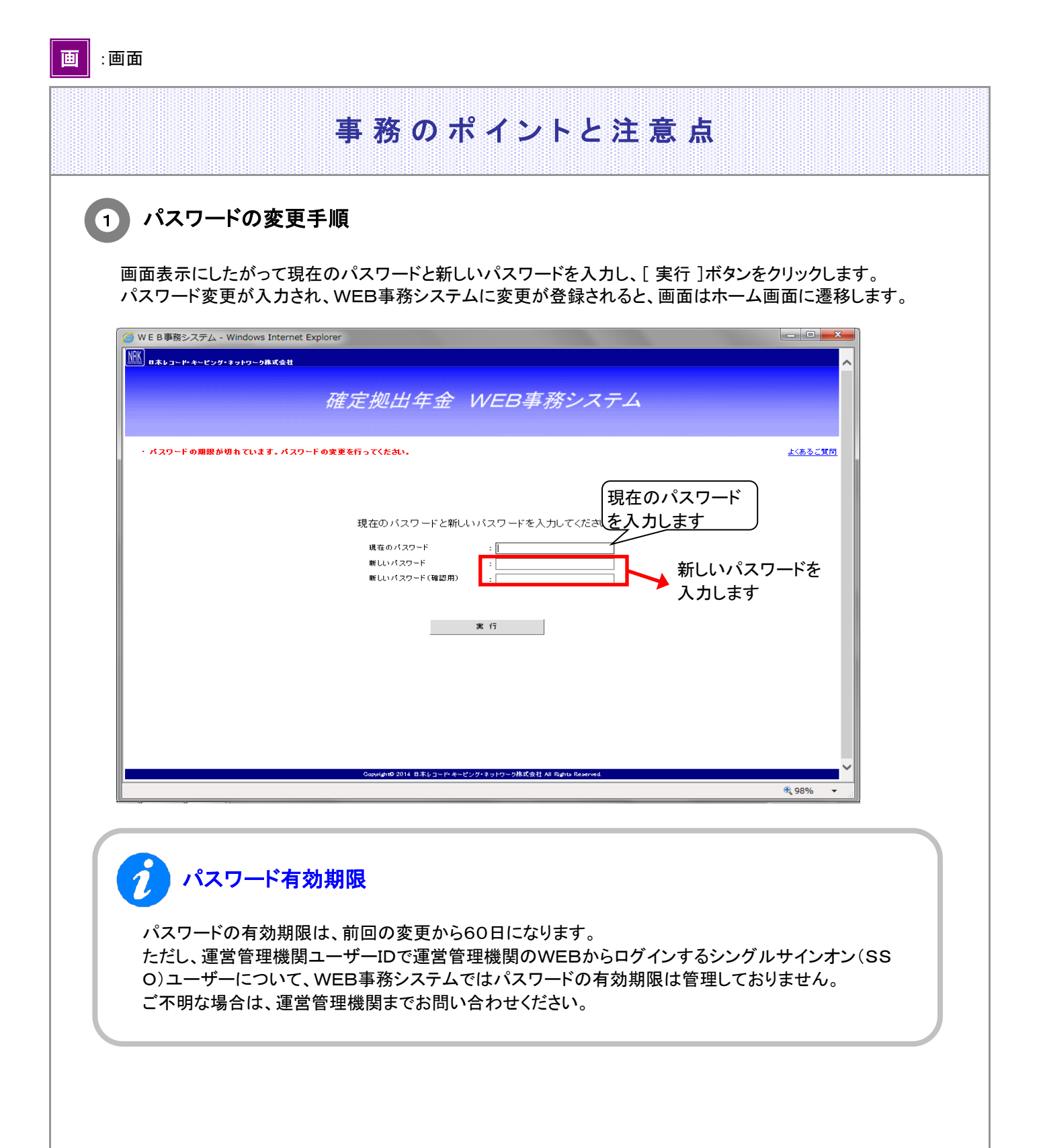

(2)パスワード変更

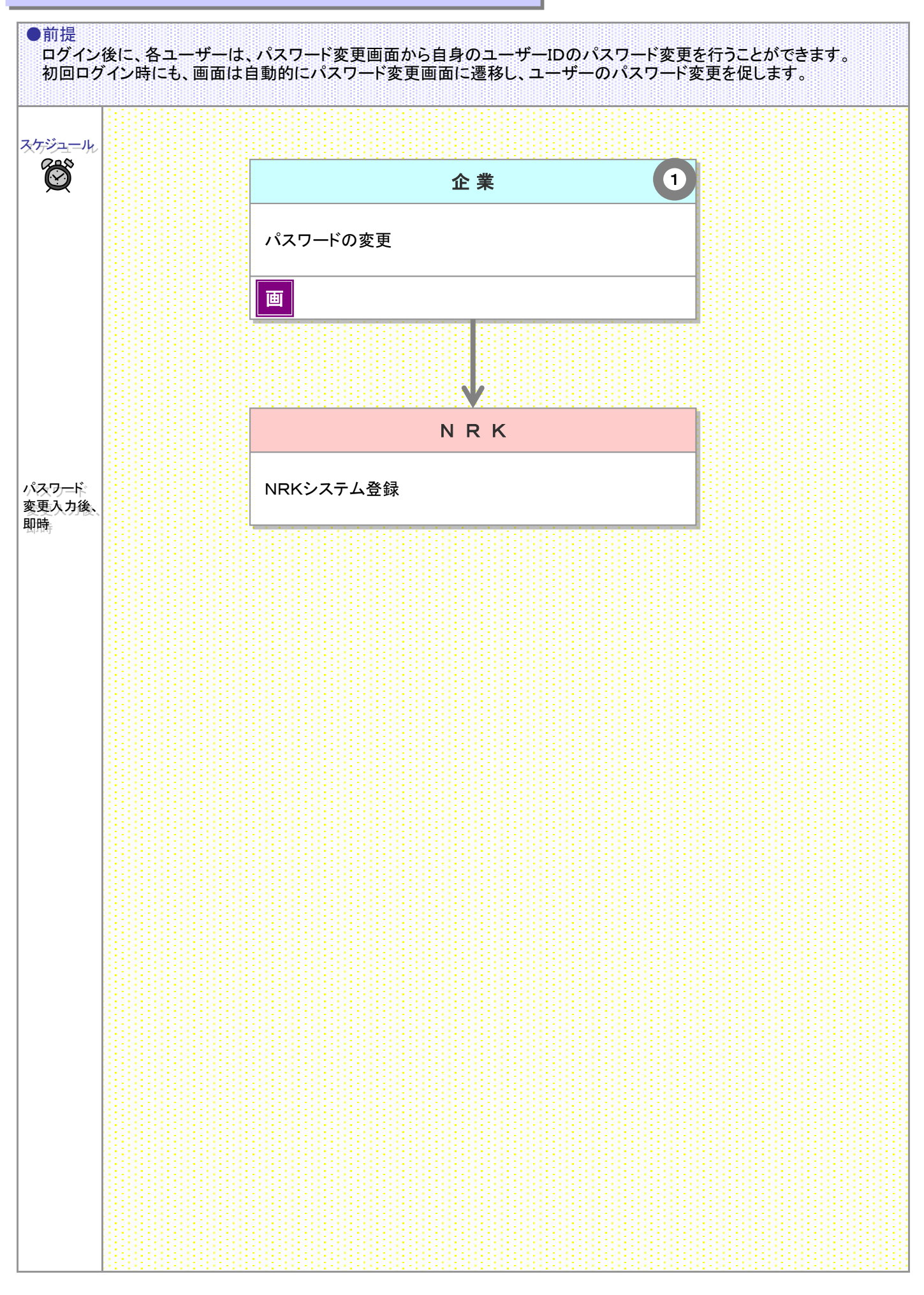

<sup>2-2-3(2)</sup>パスワード変更-1

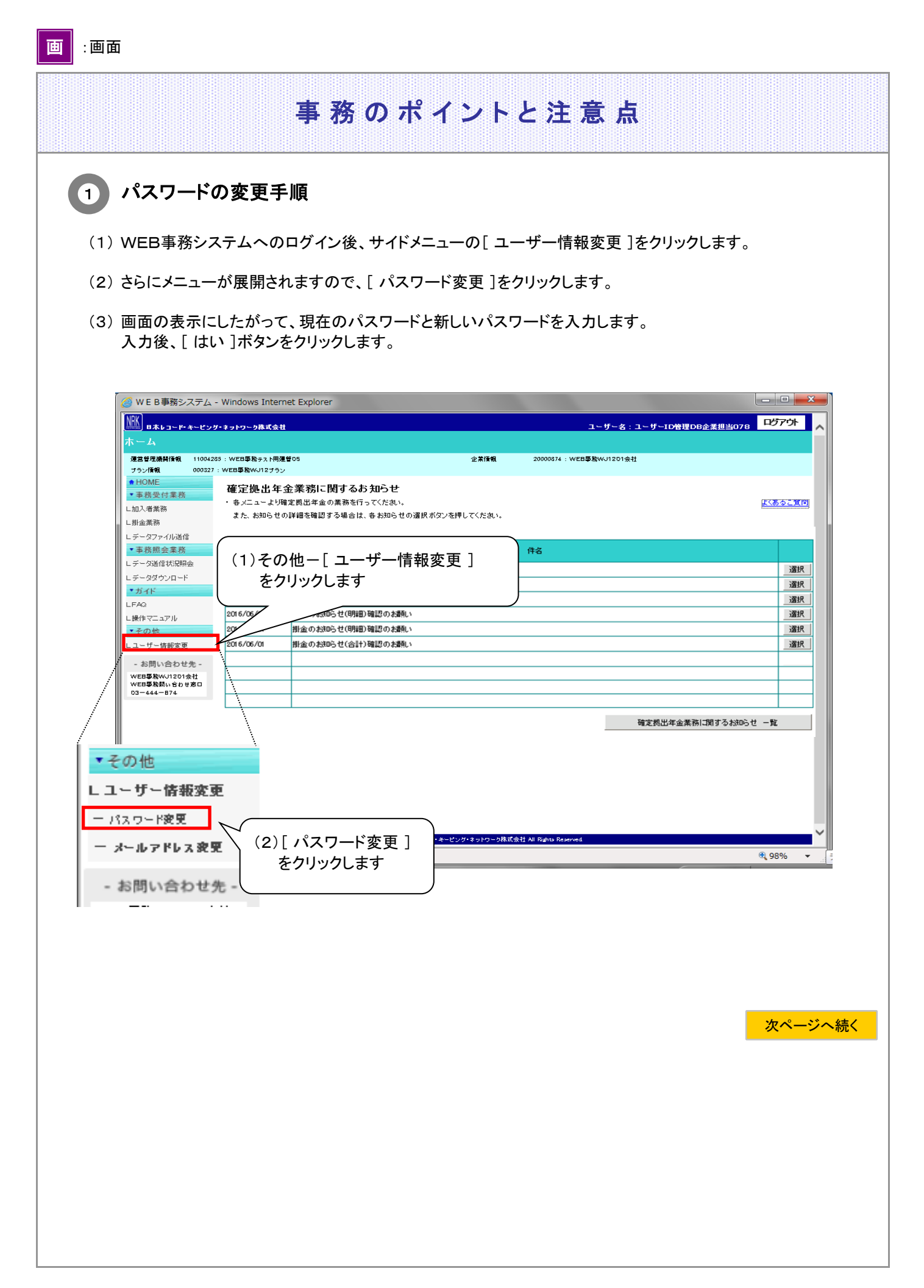

2-2-3(2)パスワード変更-2

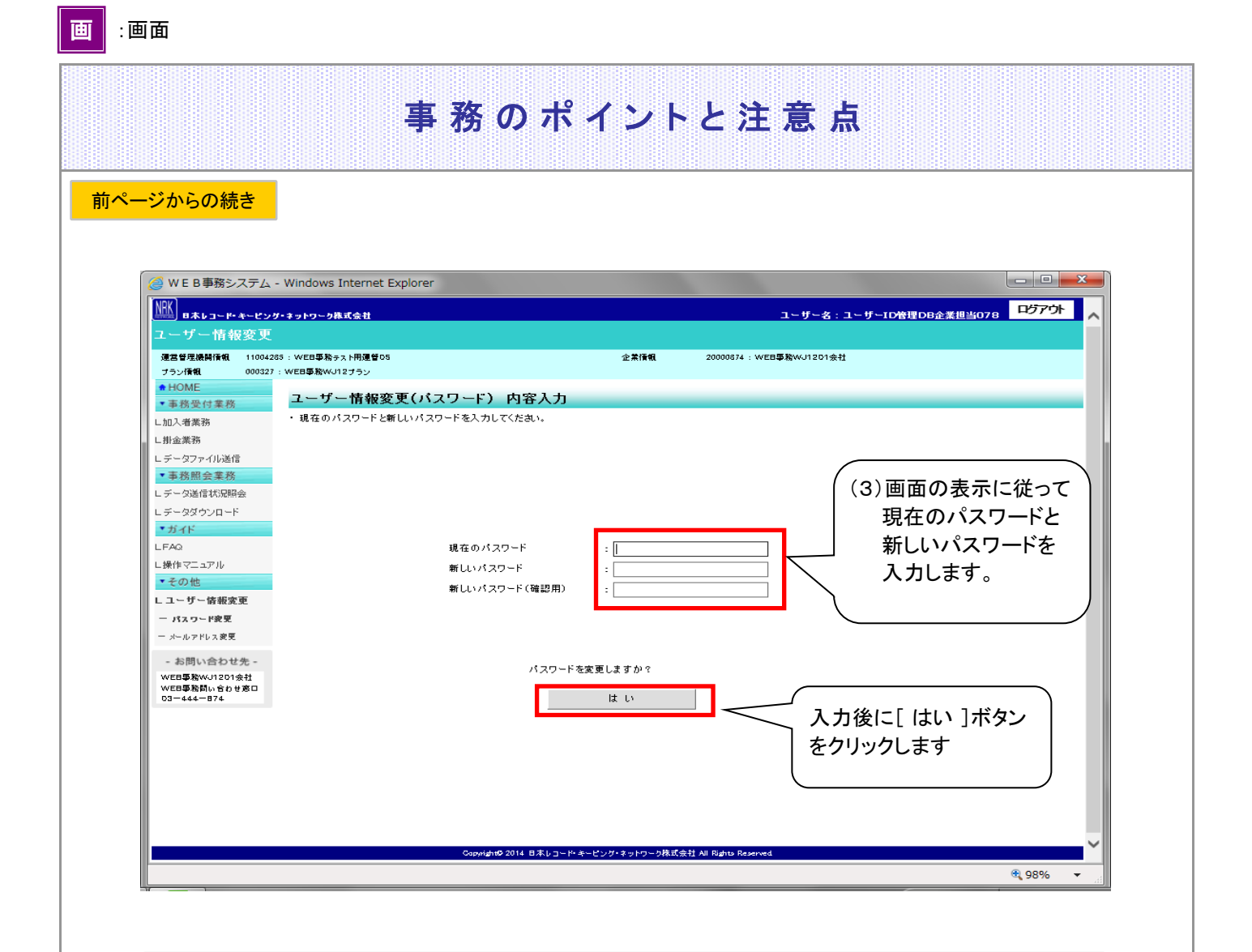

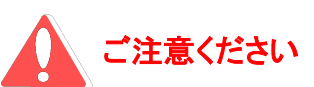

運営管理機関ユーザーIDで運営管理機関のWEBからログインするシングルサインオン(SSO)ユー ザーは、WEB事務システムの画面ではそのパスワードを変更することはできません。 運営管理機関のWEBに戻り、そちらでパスワードを変更してください。

2-2-3(2)パスワード変更-4

(3)メールアドレス変更

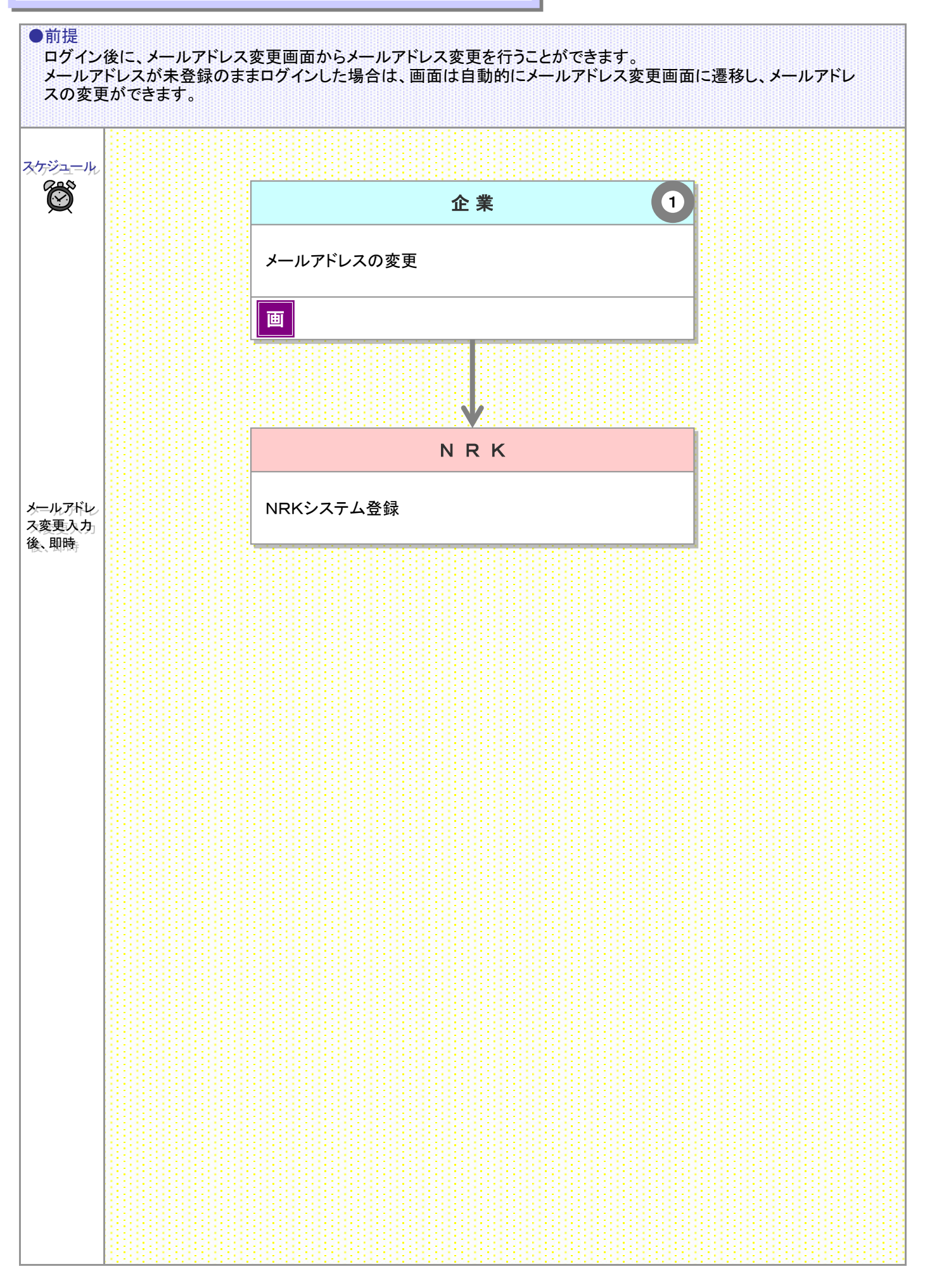

<sup>2-2-3(3)</sup>メールアドレス変更-1

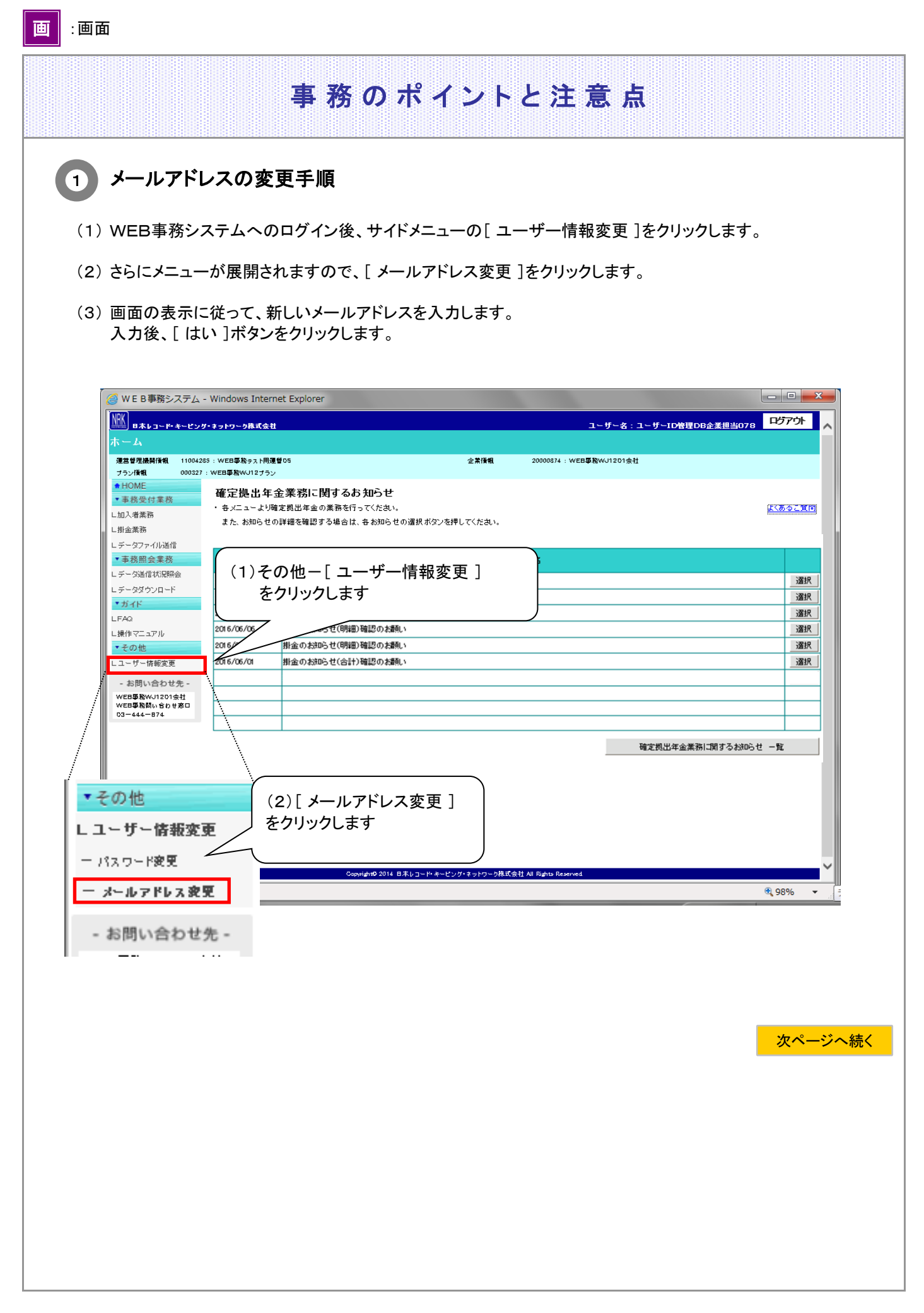

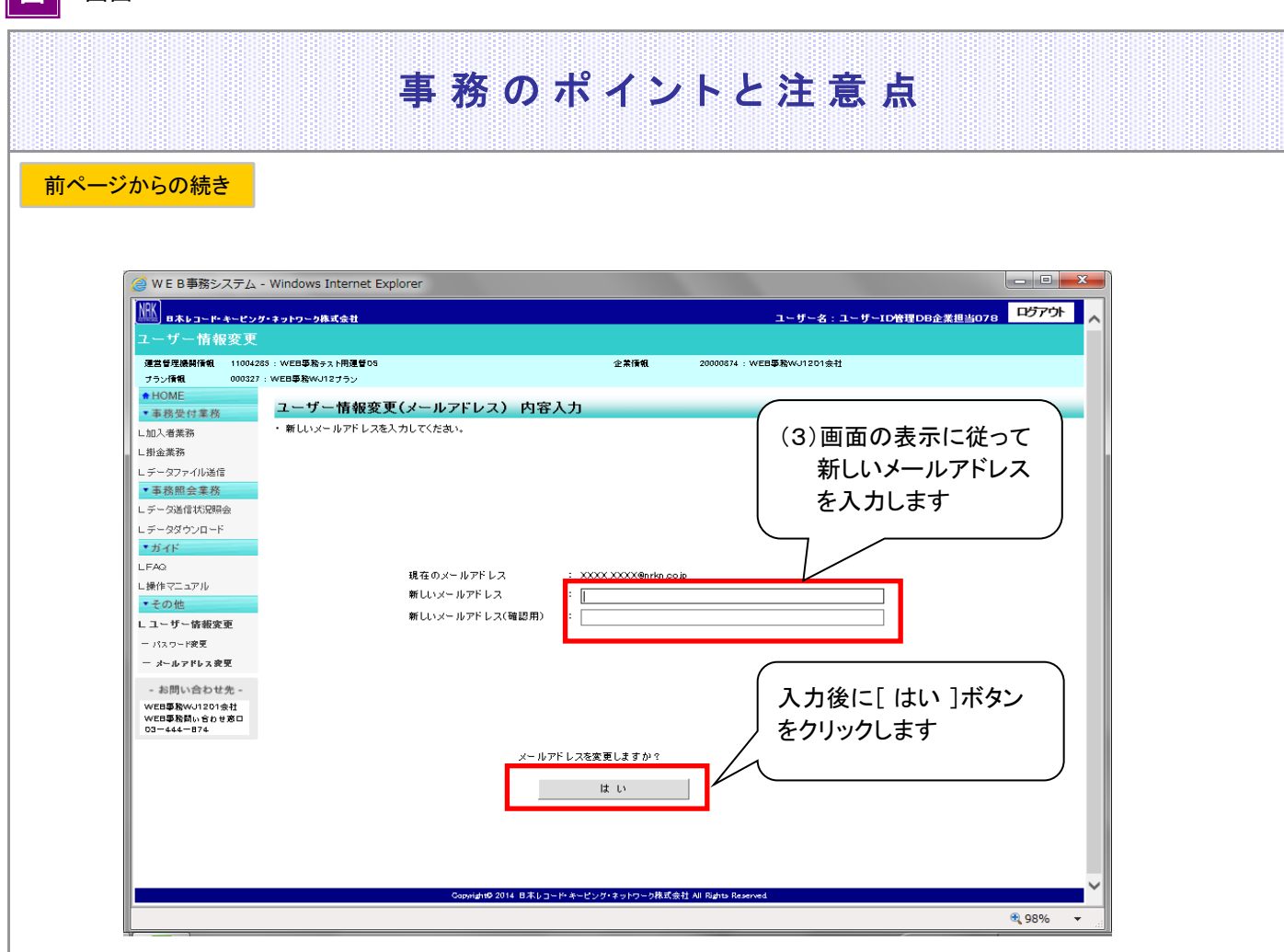

画:画面

2-2-3(3)メールアドレス変更-4